## <u>もっと「マルチメディア DAISY」を見たい方へ</u>

- マルチメディア DAISY をもっと見たい方は、ご自宅のパソコンに再生ソフト 「AMIS」をインストールし、マルチメディア DAISY 図書をダウンロードしていただければ、ご利用できます。
- 再生ソフトもマルチメディア DAISY のダウンロードも無料です。また、有料ソフトについては、マニュアル後方「マルチメディア DAISY 資料リスト」をご覧ください。
- このマニュアルは、再生ソフト「AMIS」のインストールの仕方及び、マルチメディア DAISY ソフトをダウンロードできる団体のウェブサイト一覧をご案内しています。 なお、「AMIS」のインストール仕方及び使い方は、日本障害者リハビリテーション 協会 情報センター内 DAISY 研究センターのウェブサイト (http://www.dinf.ne.jp/doc/daisy/)から引用しています。合わせてご利用ください。なお、「AMIS」のインストールや再生方法などについて、日本リハビリテーション と協会へのお問合せはご遠慮ください。
- その他、障害者サービスについてお知りになりたい方は、「新宿区立図書館 障害者サービスのご案内」をご覧ください。

## AMIS のダウンロードと使い方

- 日本障害者リハビリテーション協会 情報センター内 DAISY 研究センターの ウェブサイト(http://www.dinf.ne.jp/doc/daisy/)にアクセスする。
- その中の「DAISY について」から「ダウンロード」「再生用ソフトウェア」の順でリンクを辿り、「AMIS 2.6<詳細情報>」を選択。詳細画面になるので「インストールについて」のなかにある「AMIS ファースト・ステップ・ガイド」を選択。
- なお、<u>Windows XP SP3</u>、<u>Windows Vista</u>、<u>Windows 7</u>をご利用のかたは、「AMIS 3.1<詳細情報>」を選択し、「AMIS 3.1」をインストールガイドに沿ってインストールしてください。日本語版になっています。
- 次にAMIS インストールガイドのなかにある「Setup-AMIS-26.exe」または、 「Setup-AMIS-31.exe」のリンクを選び、指示に従ってインストールする。パソコンのハードディスク空き容量が小さいとインストールができません。
- AMIS 2.6 をダウンロードし、日本語環境で AMIS を利用する場合は、 「Setup-AMIS-LanguagePack\_Japanese.exe」を選択し、インストールガイドに 沿って日本語の言語パックをインストールする。
- インストールが終了したら、「スタートメニュー」から「プログラム」を選び、右矢 印キーでサブメニューに入って「AMIS」へ行き、そこから「AMIS」を選んでソフト を開く。
- CD 図書(キャディー付の場合はキャディーから出す)を CD ドライブに入れる。
- CD 図書のあるドライブを選択し、エンターキーを押すと再生開始。
   スペースキーを押すと停止し、停止状態で再度スペースキーを押すと再生開始。
   見出しごとに飛ばす場合はコントロールキーを押しながら、上又は下矢印キー
- を押す。

  スピード調整などの便利機能のキー操作方法が「コマンドー覧(Hキー)」にあ
- るので、必要な場合は参照。 それを閉じるときはエスケープ(Esc)キーを押す。すると、スペースキーを押し て再生できる状態に戻る。
- AMIS の終了は Alt キーを押しながら F4 キーを押す。

詳細については以下にアクセスしてご確認ください。

- AMIS 2.6 詳細情報 <u>http://www.dinf.ne.jp/doc/daisy/software/amis2\_6.html</u>
- AMIS 3.1 詳細情報 <u>http://www.dinf.ne.jp/doc/daisy/software/amis3\_1.html</u>

(AMIS 2.6 または、AMIS 3.1 のどちらかがインストールされていればマルチメ ディア DAISY の再生ができます。両方のインストールはできません。)